#### ต้องการวิธีการเชื่อมด่อ wifi แบบ Adhoc เครื่องพิมพ์รุ่น ME900WD-ME960F-TX720WD สำหรับ windows 7 ค่ะ

### <u>1.วิธีการตั้งค่า Ad hoc ในคอมพิวพ์เตอร์</u>

#### 1.ไปที่ Start เลือก Control Panel

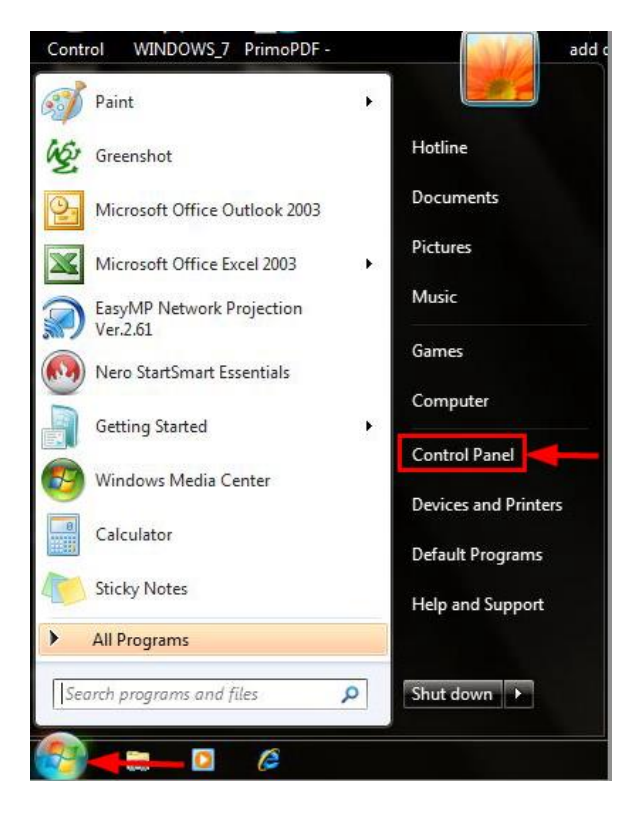

### 2.คลิกที่ Network and Sharing Center

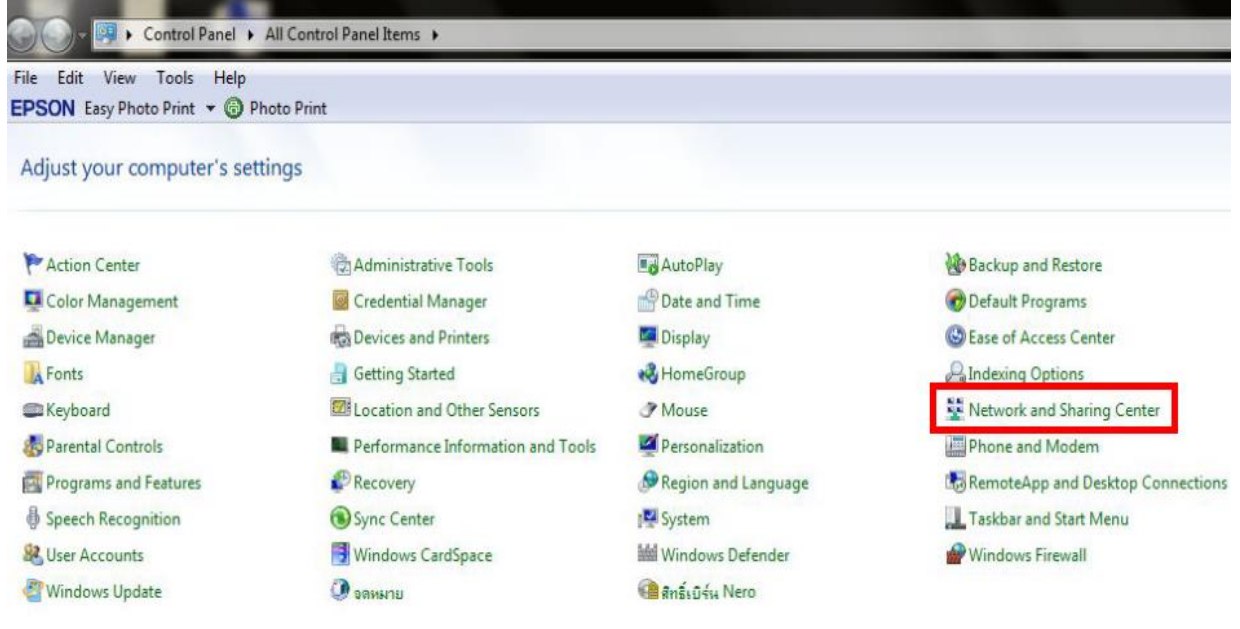

#### 3.คลิกที่ Set up a new connection or network

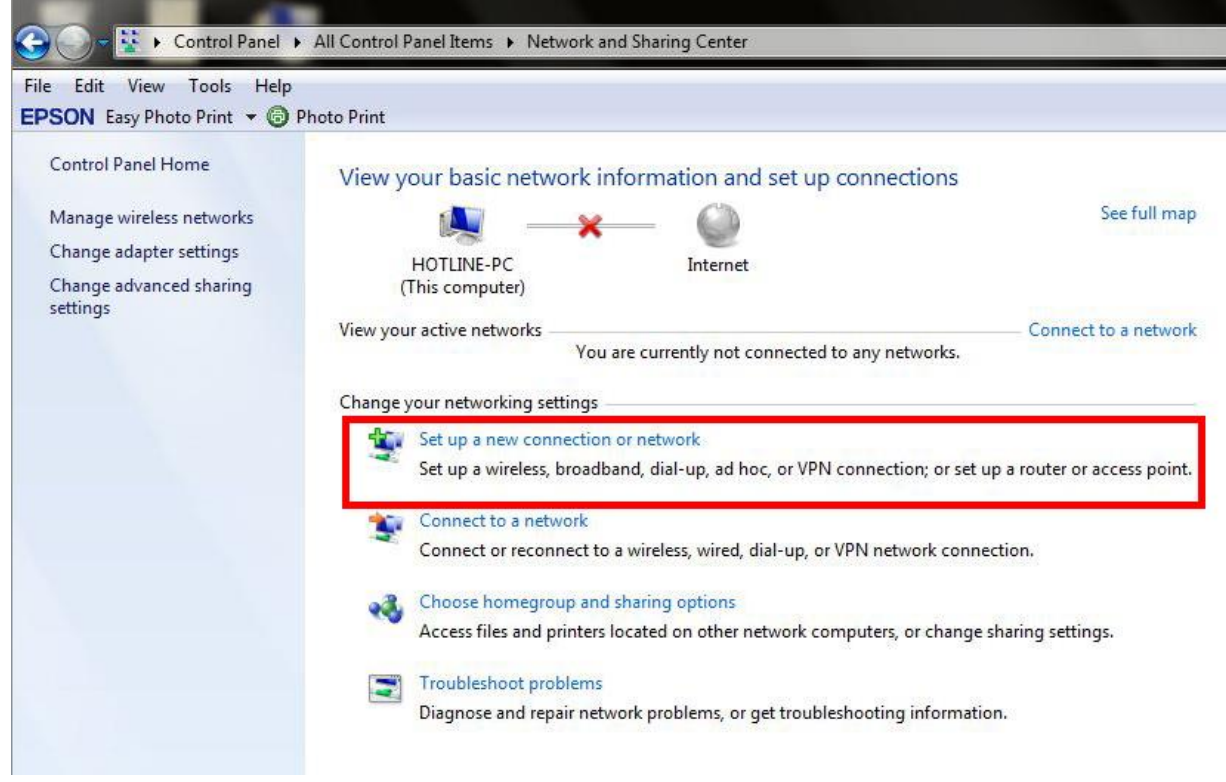

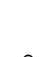

Set up a wireless ad hoc (computer-to-computer) network

4.ดับเบิ้ลคลิก Set up a temporary network for sharing files or an Internet connection.

| Set U    | Ip a Connection or Network                                                                                                    |   |
|----------|----------------------------------------------------------------------------------------------------|---|
| hoos     | e a connection option                                                                                                    |   |
| -        | Manually connect to a wireless network<br>Connect to a hidden network or create a new wireless profile.                            | • |
| Do       | Connect to a workplace<br>Set up a dial-up or VPN connection to your workplace.                                                    | ſ |
| 4        | Set up a dial-up connection<br>Connect to the Internet using a dial-up connection.                                                 |   |
| 4        | Set up a wireless ad hoc (computer-to-computer) network<br>Set up a temporary network for sharing files or an Internet connection. | = |
| <b>*</b> | Connect to a Bluetooth personal area network (PAN)<br>Set up a connection to a Bluetooth enabled device or network.                |   |

#### 5.คลิก Next

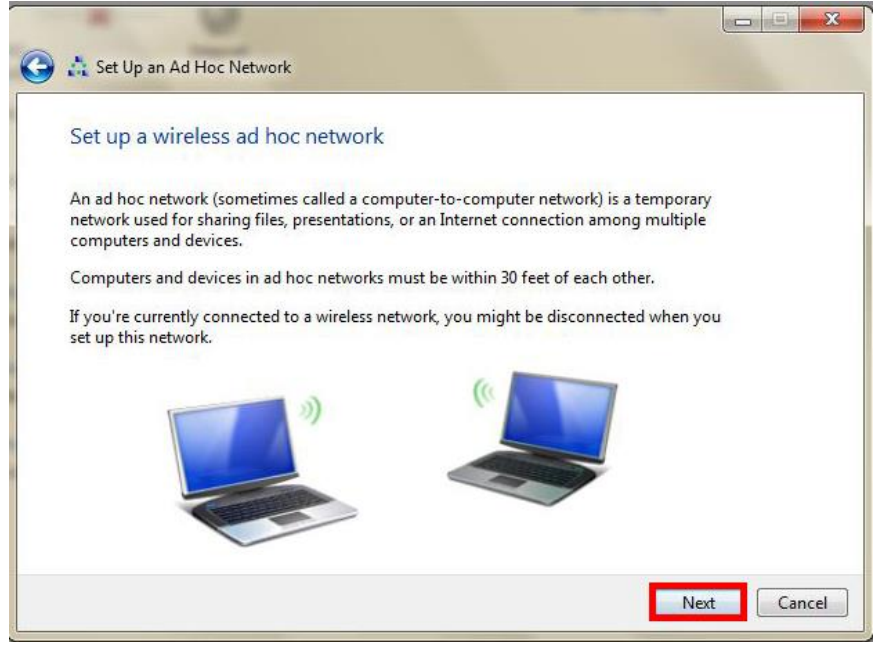

#### 6.จะปรากฏหน้าต่าง ดังรูป

1.ใส่ชื่อ SSID (ตั้งชื่อเป็นชื่อะไรก็ได้)
 2.เลือก Security เป็น No authentication(Open)
 3.เลือก Variable Save this network
 4.คลิก Next

| Give your network a | name and choose secu | rity options    | Give your netwo   | ork a name and choose security | options         |
|---------------------|----------------------|-----------------|-------------------|--------------------------------|-----------------|
| Network name:       |                      |                 | Network name:     | 1 noonew                       |                 |
| Security type:      | WPA2-Personal        | Help me choose  | Security type:    | 2 No authentication (Open)     | Help me choose  |
| Security key:       |                      | Hide characters | Security key:     |                                | Hide characters |
| Save this network   |                      |                 | 3 📝 Save this net | work                           |                 |

# 7.จะปรากฏหน้าต่าง ดังรูป

| -                   | 0              |        |
|---------------------|----------------|--------|
| 🍚 👬 Set Up an Ad He | oc Network     |        |
| Setting up the      | noonew network |        |
|                     | <b>_</b>       |        |
|                     |                |        |
|                     |                |        |
|                     |                |        |
|                     |                |        |
|                     |                | Cancel |

# 8.คลิกที่ <mark>Close</mark>

| The noon                                    | ew network is ready to use                                                                                                    |
|---------------------------------------------|----------------------------------------------------------------------------------------------------|
| This networl<br>disconnects<br>to connect t | : will appear in the list of wireless networks and will stay active until everyone<br>from it. Give the network name and security key (if any) to people you want<br>a this network. |
|                                             | Wireless network name: noonew                                                                                                    |
|                                             | Network security key: unsecured                                                                                                    |
| To share file                               | s, open Network and Sharing Center in Control Panel and turn on file sharing.                                                                                                    |
|                                             |                                                                                                    |
|                                             |                                                                                                    |
|                                             |                                                                                                    |

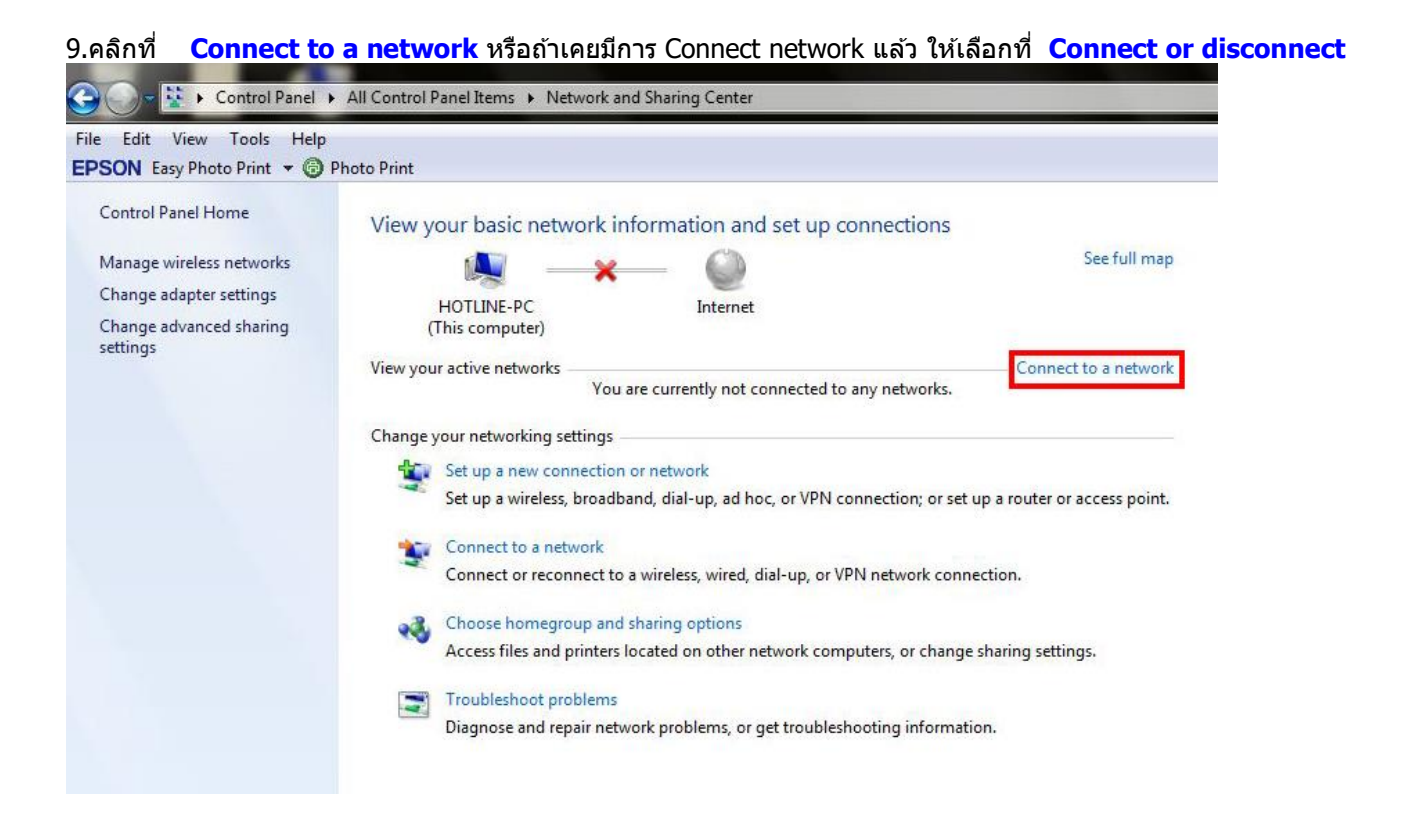

### 10.จะปรากฏหน้าต่างดังรูปตรงด้านล่างขวาของหน้าจอคอมพิวเตอร์ จากนั้นเลือก **Connect** ชื่อ SSID ที่ตั้งไว้

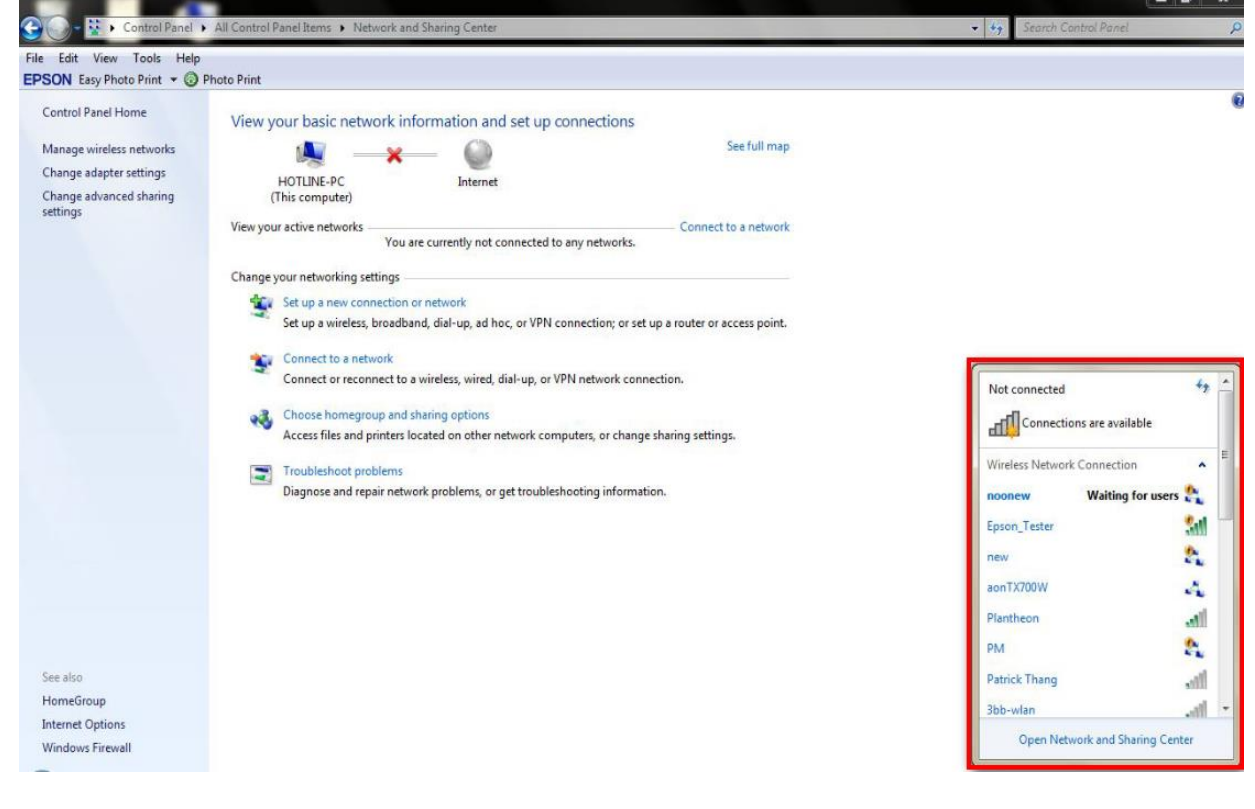

11.เลือก **Connec**t ชื่อ SSID ที่ตั้งไว้

| Not connected  | l<br>tions are available | 47     |
|----------------|--------------------------|--------|
| Wireless Netwo | ork Connection           | ^      |
| noonew         | Waiting for u            | sers 🏡 |
| Epson_Tester   |                          | Sel    |
| aonTX700W      |                          | 4      |
| new            |                          | 22     |
| Plantheon      |                          | all    |
| SWEDEN 88/61   |                          | all    |
| PM             |                          | 2      |
| Patrick Thang  |                          | -11    |

# 2.วิธีการset ค่า ที่เครื่องพิมพ์

1.-ถ้าเป็นเครื่องพิมพ์รุ่น ME900WDและTX720WD ให้กด จากนั้นกด OK

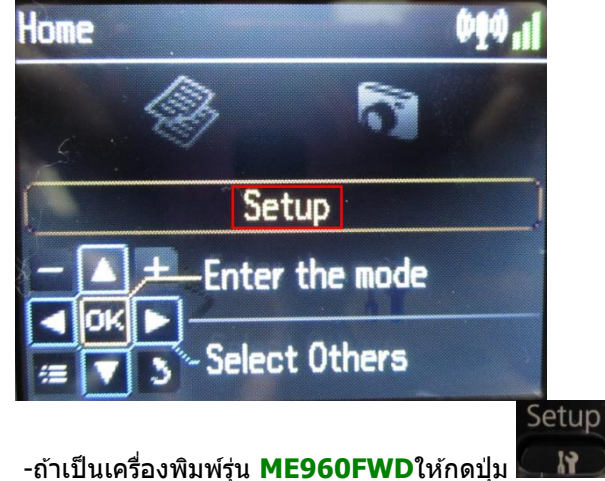

# \*\*<u>ถ้าเครื่องพิมพ์ที่มีเคย set ไว้แล้วให้ทำตามขั้นตอนดังต่อไปนี้ แต่ถ้ายังไม่เคย set ให้ไปที่ข้อ 2</u>

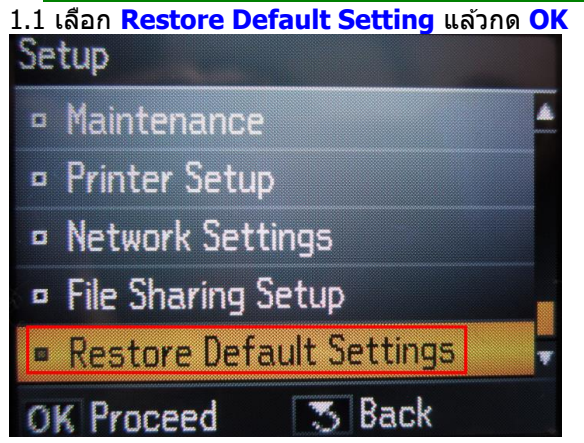

แล้วกดปุ่มลูกศร ขึ้น/ ลง /ซ้าย /ขวา เพื่อเลือก Setup

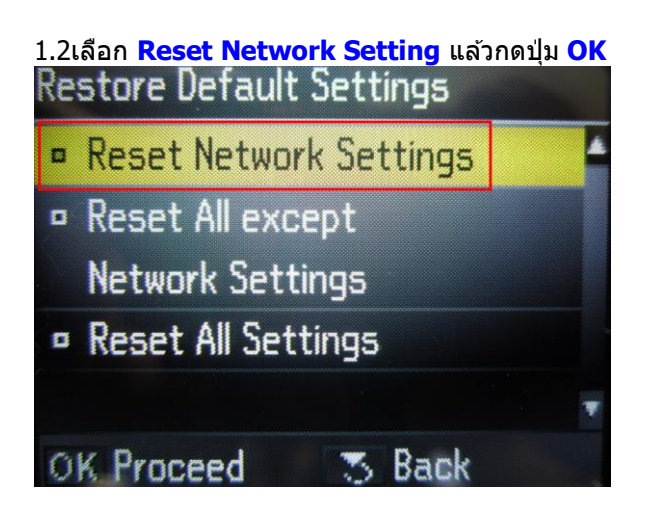

1.3 เลือก **Yes** แล้ว กดปุ่ม <mark>OK</mark>

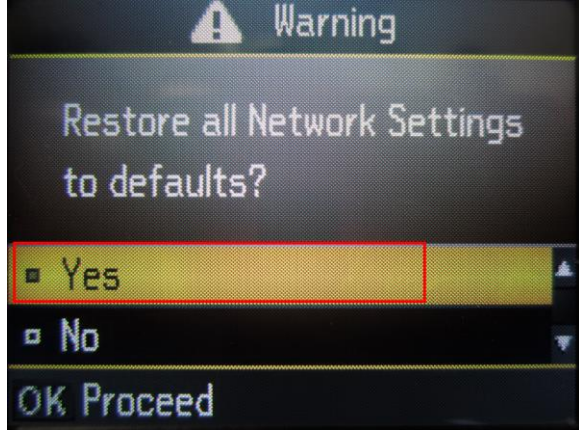

<u>1.4 กดปุ่ม **OK**</u>

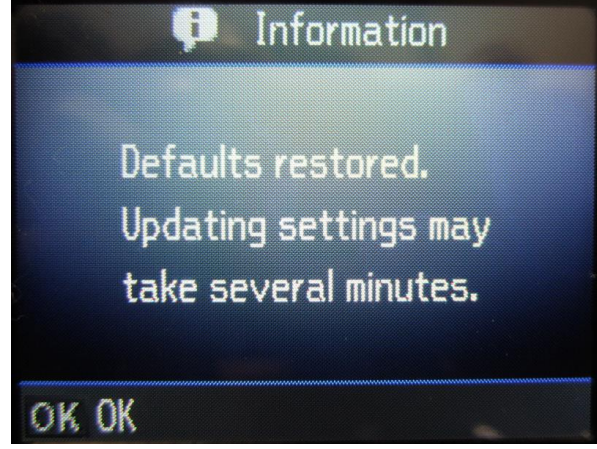

# 2.เลือก Network Setting แล้วกดปุ่ม OK

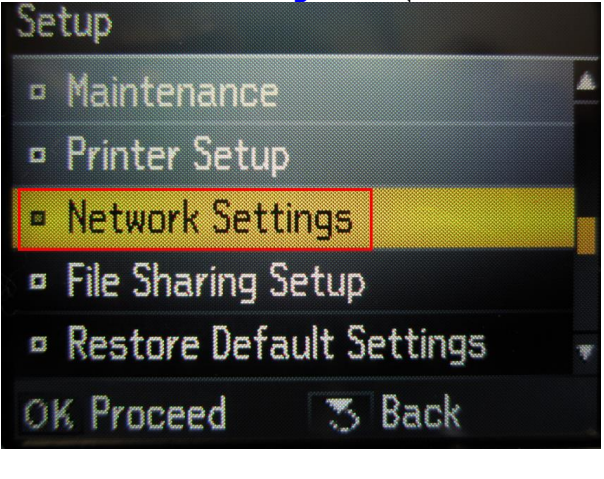

### 2.1 เลือก General Network Setup แล้วกดปุ่ม OK Network Settings

- Wireless LAN Setup
- General Network Setup
- Check Network Connection
- Confirm Network Settings

# 2.2

**OK Proceed** 

1.ตั้งชื่อเครื่องพิมพ์ หรือ หรืออาจใช้ Default ที่มากับเครื่องก็ได้ 2.เลือกลูกศร ซ้าย/ขวา เพื่อเลือก Done จากนั้น กดปุ่ม OK

👅 Back

á.

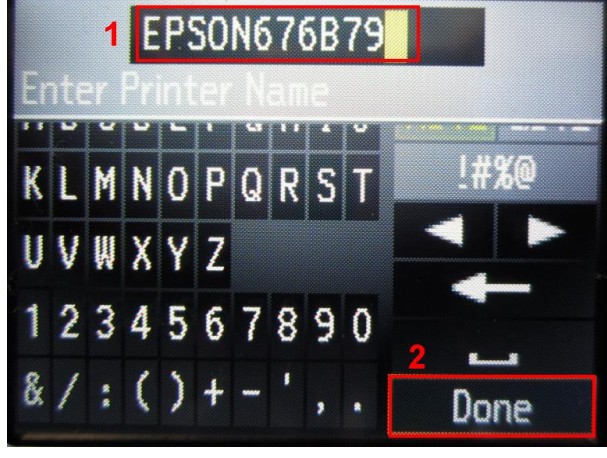

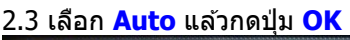

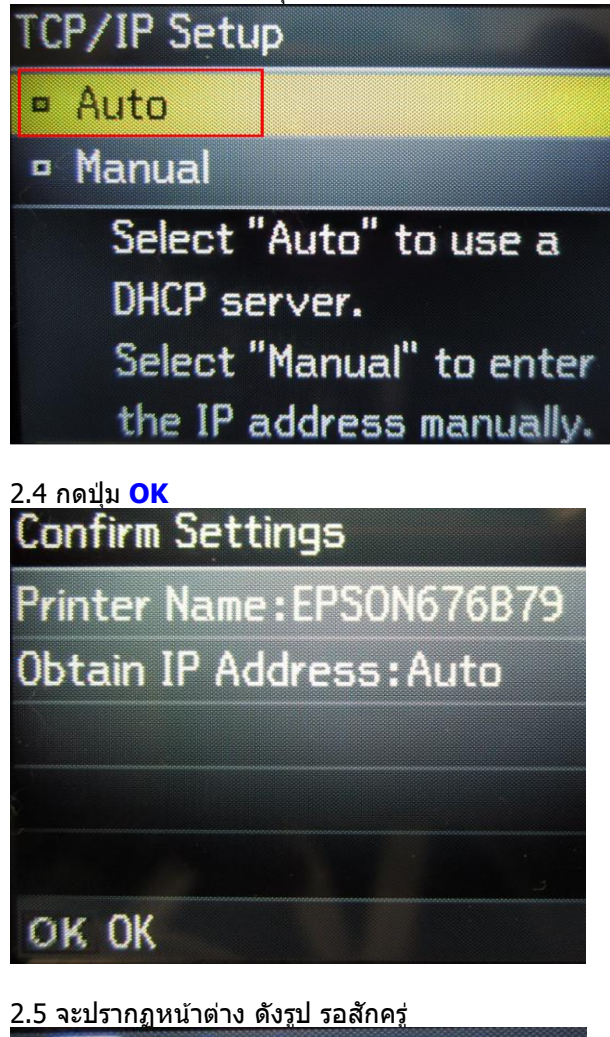

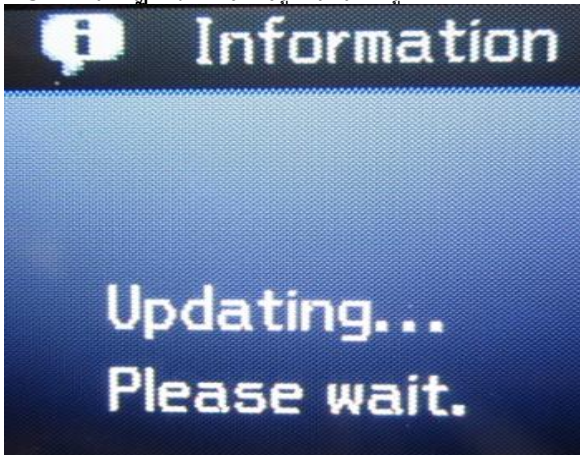

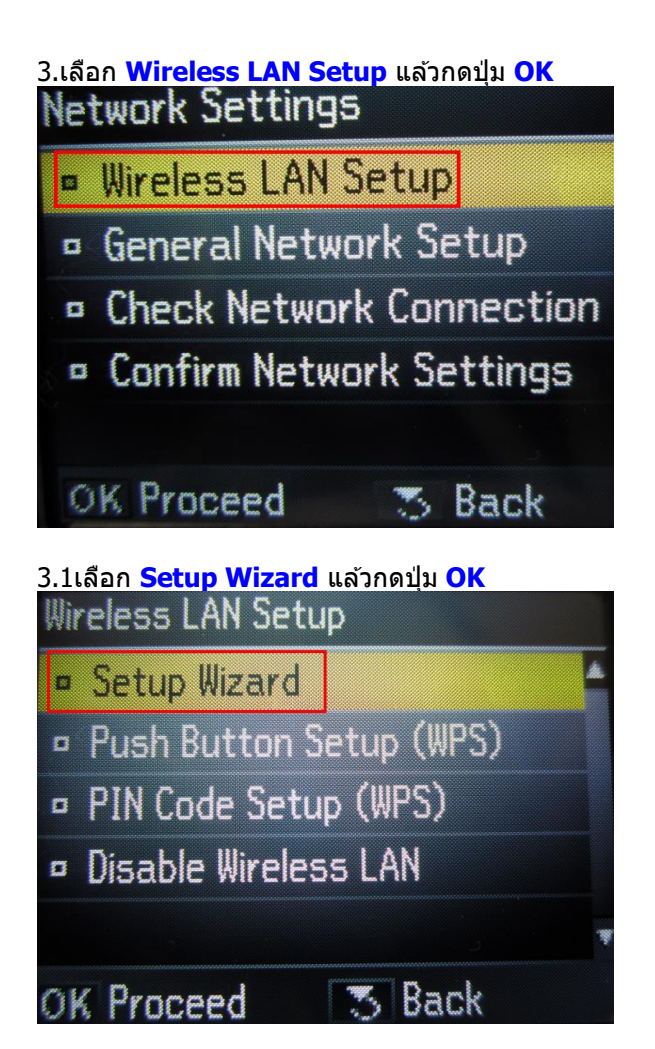

3.2 เลือกชื่อ SSID (ชื่อเดียวกับที่ได้ Connect Wireless)แล้วกดปุ่ม OK

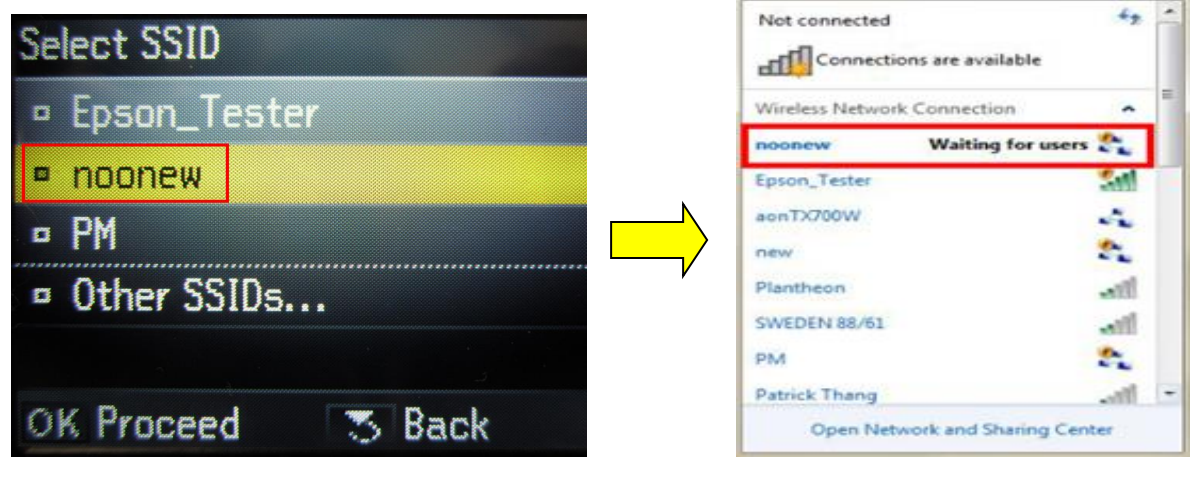

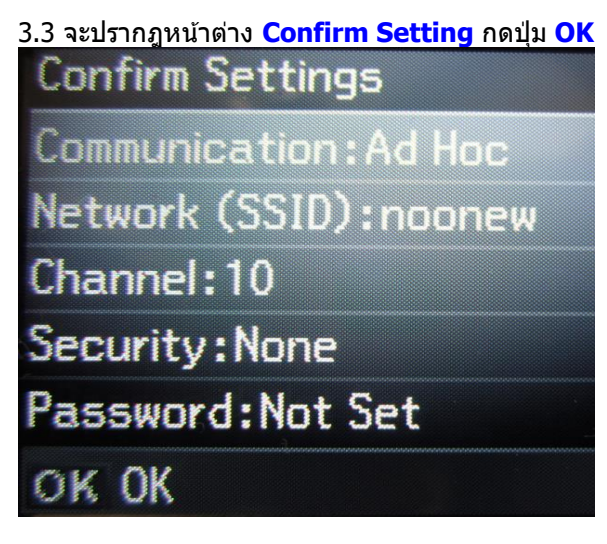

3.4 จะปรากฏหน้าต่างดังรูป

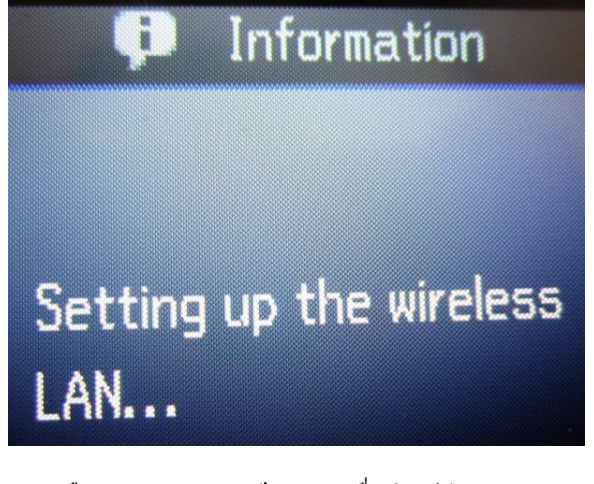

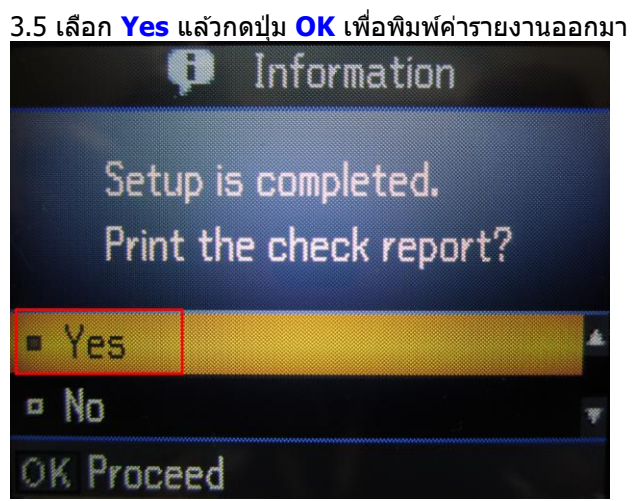

3.6จะปรากฎหน้าต่างกำลังพิมพ์

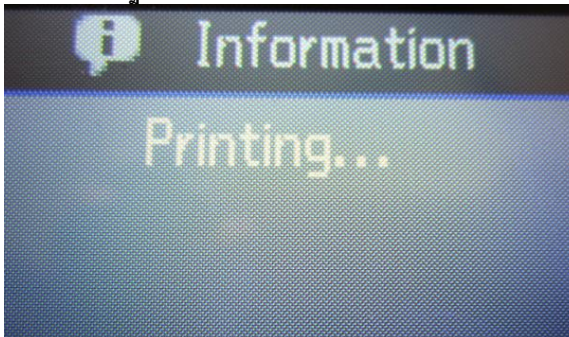

4.หากเครื่องพิมพ์ยังไม่ปรากฏ IP Address ให้เลือกที่ **Confirm Network Setting** แล้วกดปุ่ม **OK** 

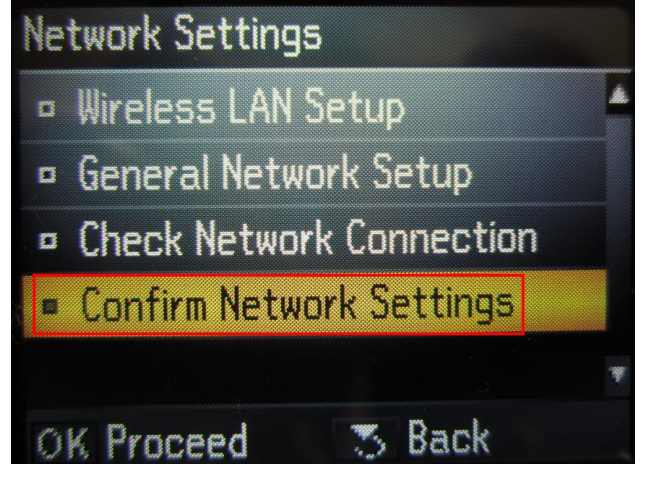

# <u>3.วิธีการติดตั้ง ไดร์เวอร์เครื่องพิมพ์</u>

1.ใส่แผ่นไดร์เวอร์ หากปรากฏหน้าต่าง ดังรูปคลิก X เพื่อปิดหน้าต่างนี้

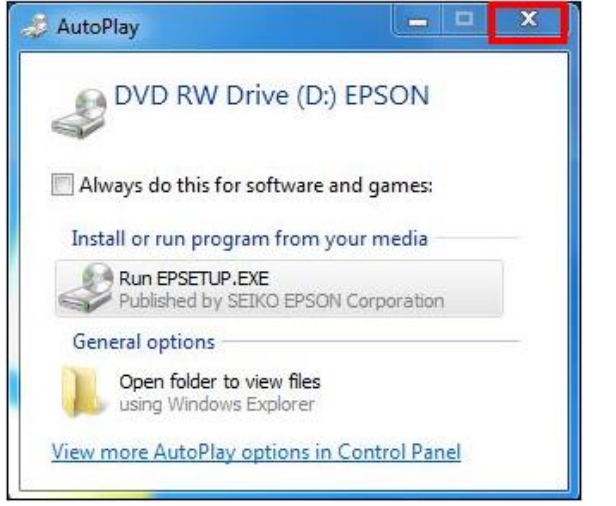

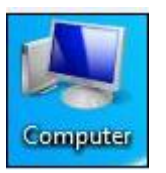

2.ดับเบิ้ลคลิกที่ไอคอน

3.คลิกขวาที่ 🛃 DVD RW Drive (D:) EPSON เลือก Open

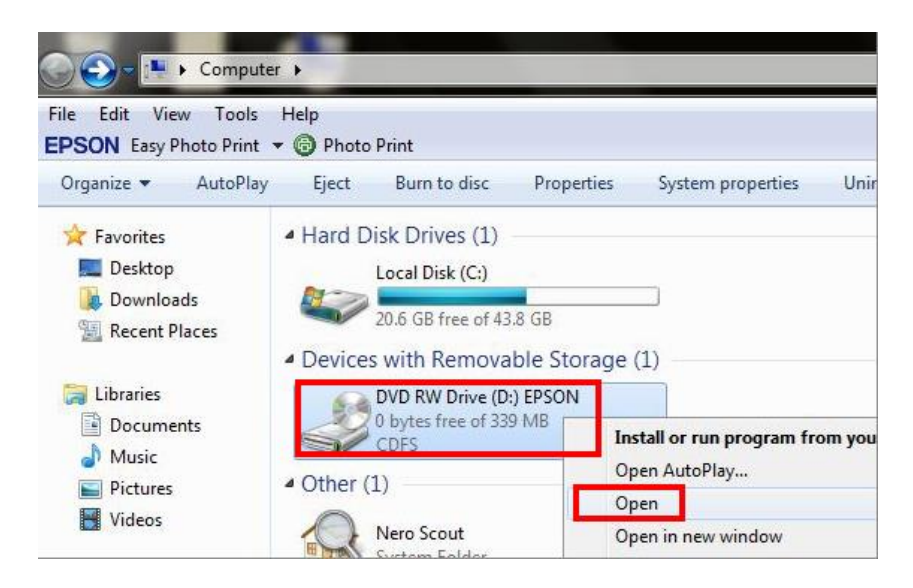

# 4.ดับเบิ้ลคลิกที่ 📙 Printer

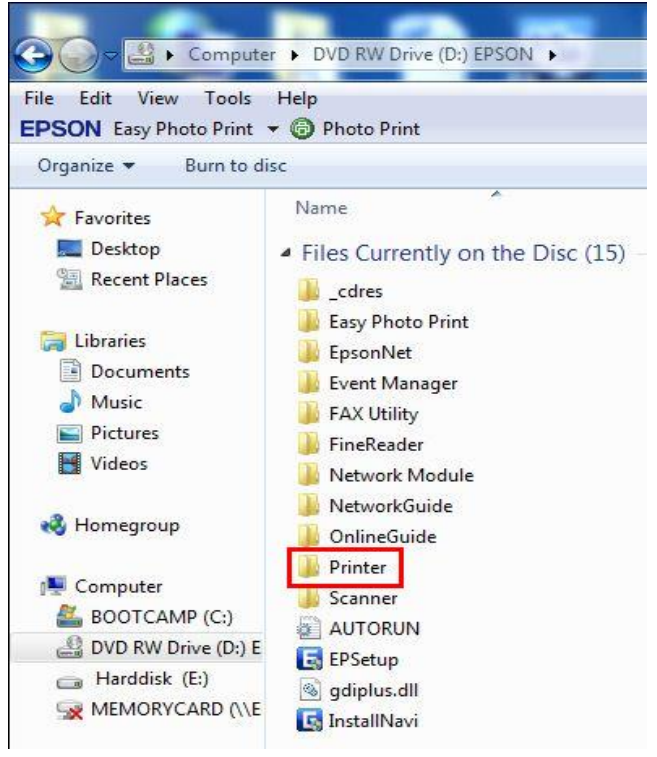

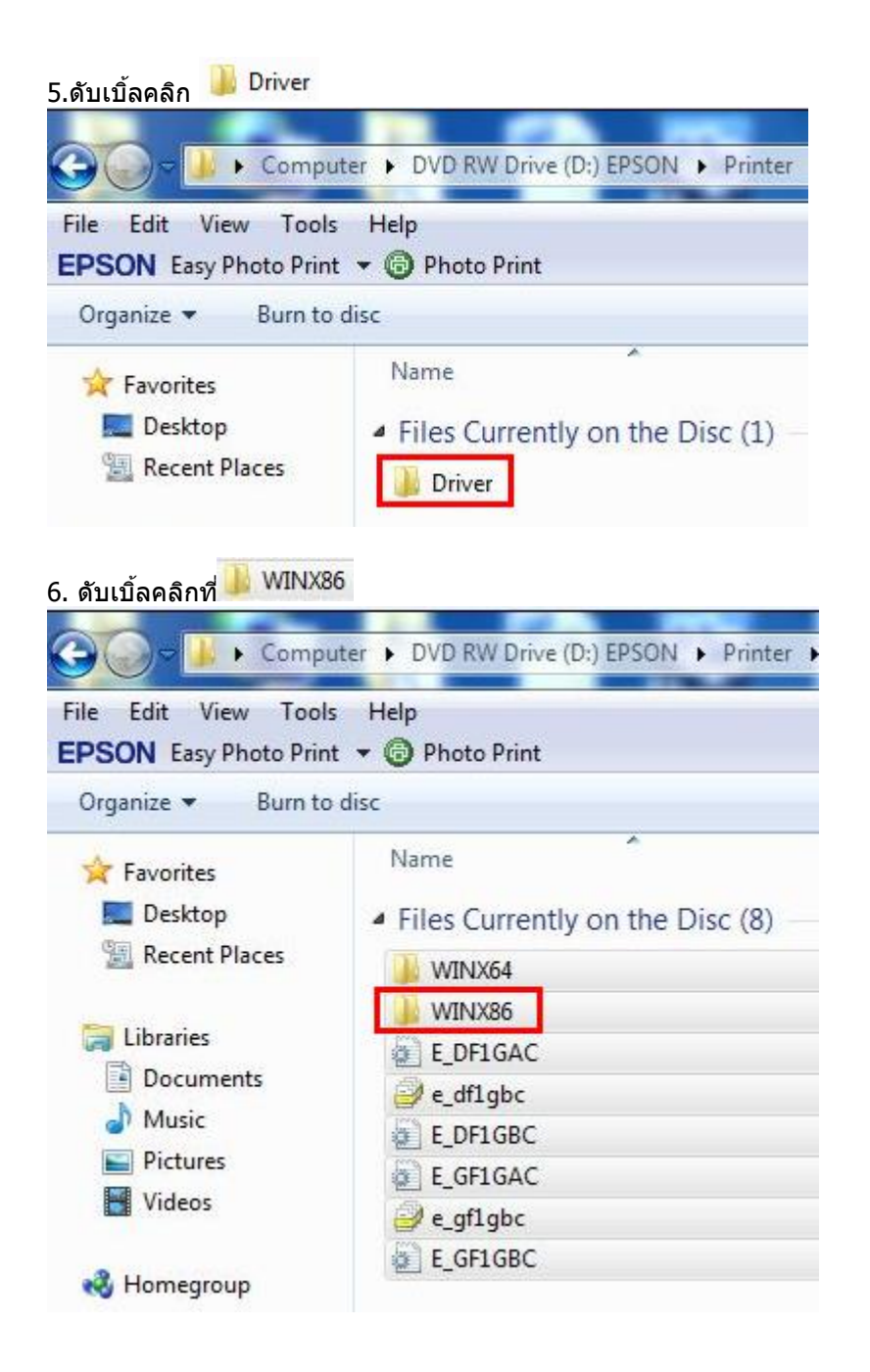

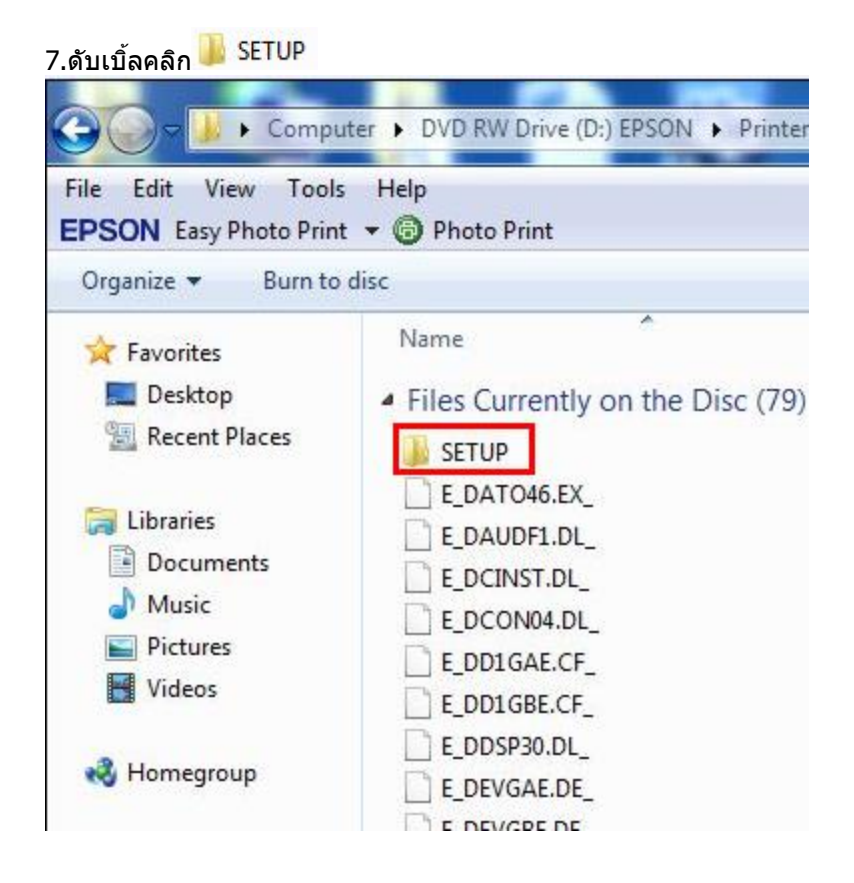

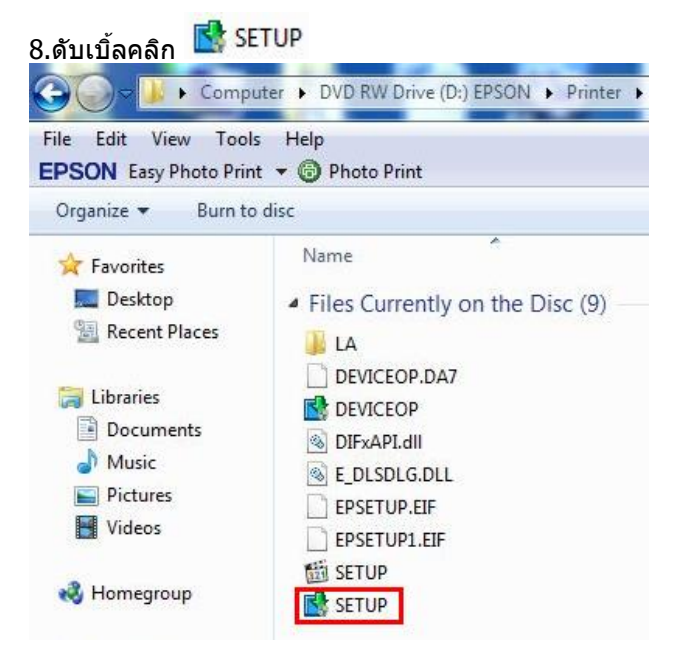

# 9.จะปรากฏหน้าต่าง ให้เลือกชื่อเครื่องพิมพ์ จากนั้นให้คลิก OK

| E               | PSON ME 960    | FWD Series      |                 |
|-----------------|----------------|-----------------|-----------------|
|                 |                |                 |                 |
|                 |                |                 |                 |
|                 |                |                 |                 |
|                 |                |                 |                 |
|                 |                |                 |                 |
| Version 7.5.6EN | N              |                 |                 |
|                 |                |                 |                 |
|                 | Version 7.5.6E | Version 7.5.6EN | Version 7.5.6EN |

10.จะปรากฎหน้าต่าง EPSON Printer Utility Setup 1.เลือกภาษา 2.คลิก <mark>OK</mark>

| Select a language   |   |    |   |
|---------------------|---|----|---|
| Language            |   |    |   |
| 1 English (English) |   |    | • |
|                     | 2 | ок |   |

#### 11.คลิก Accept

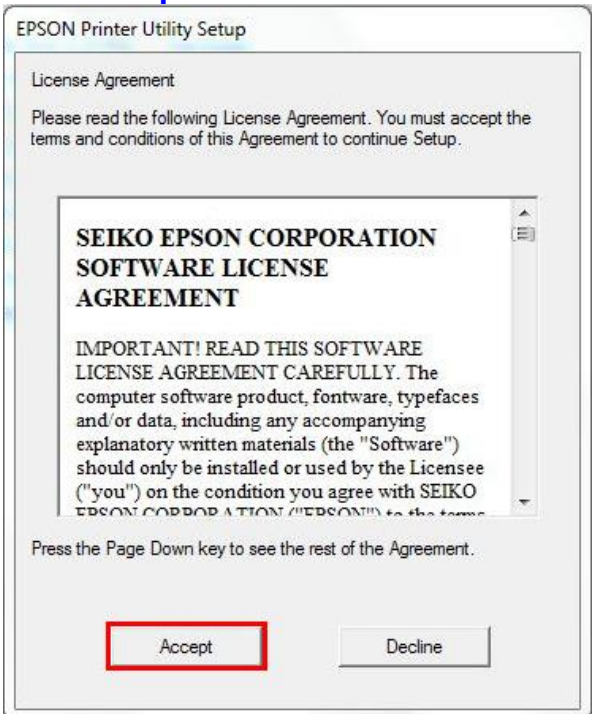

#### <u>12.เลือก Manual</u>

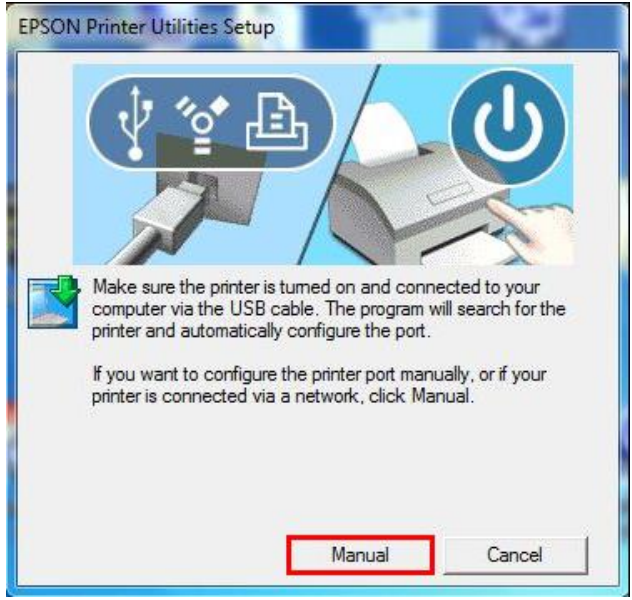

# 13.เลือกพอร์ดที่เชื่อมต่อ ให้เลือกพอร์ดไหนก่อนก็ได้ จากนั้นคลิกที่ <mark>OK</mark>

| lect the printer port from the | e Available Ports list and click OK.                                       |  |  |  |
|--------------------------------|----------------------------------------------------------------------------|--|--|--|
| Select a printer port manu     | ally                                                                       |  |  |  |
| Search for a printer conne     | acted on the network                                                       |  |  |  |
|                                |                                                                            |  |  |  |
| Current Port:                  |                                                                            |  |  |  |
| USB001 (Virtual printer po     | rt for USB)                                                                |  |  |  |
| Available Ports:               |                                                                            |  |  |  |
| Port                           | Explanation                                                                |  |  |  |
| LPT1:                          | Printer Port                                                               |  |  |  |
| LPT2:                          | Printer Port                                                               |  |  |  |
| LPT3:                          | Printer Port                                                               |  |  |  |
| USB001                         | Virtual printer port for USB                                               |  |  |  |
| LISB002                        | Virtual printer port for USB                                               |  |  |  |
| 000002                         | Virtual printer port for USB                                               |  |  |  |
| USB003                         | USB004 Virtual printer port for USB                                        |  |  |  |
| USB003<br>USB004               | Virtual printer port for USB                                               |  |  |  |
| USB003<br>USB004<br>USB005     | Virtual printer port for USB                                               |  |  |  |
| USB003<br>USB004<br>USB005     | Virtual printer port for USB<br>Virtual printer port for USB<br>Stop Retry |  |  |  |

### 14.คลิก <mark>OK</mark>

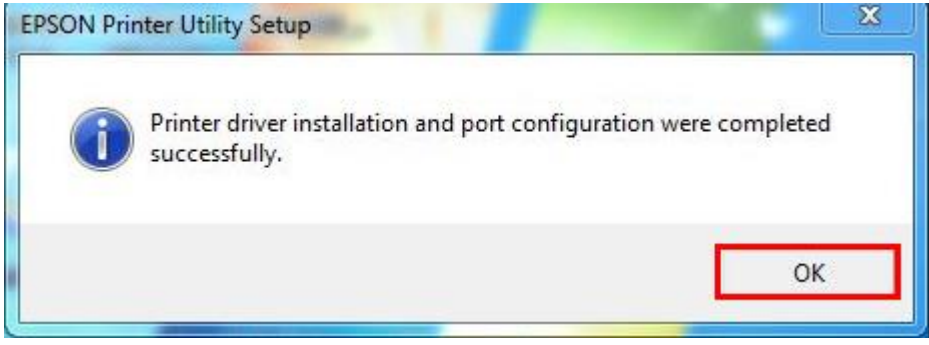

### <u>4. วิธีการ Add Port ไดร์เวอร์เครื่องพิมพ์</u>

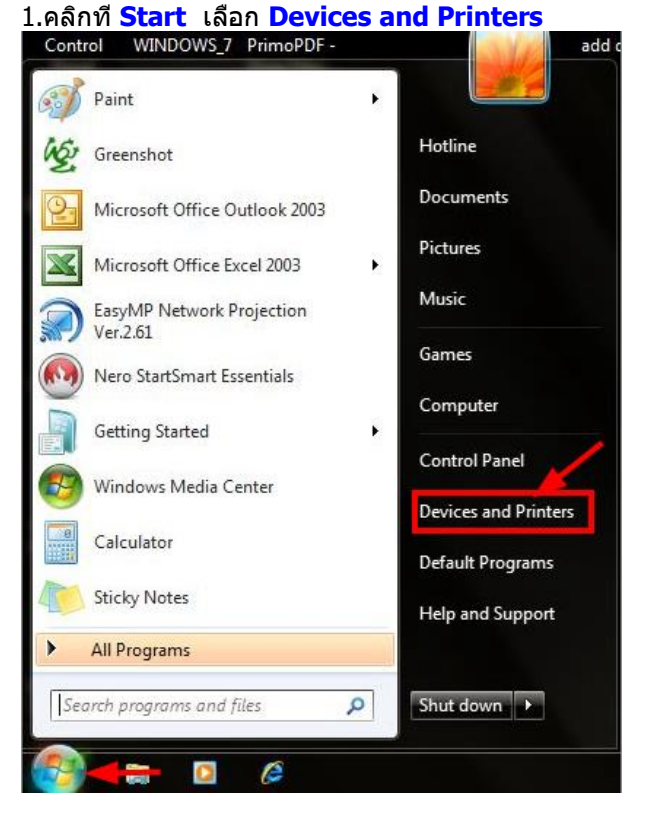

# 2.คลิกขวาที่ชื่อเครื่องพิมพ์ จากนั้นเลือกที่ Printer properties

Printers and Faxes (11)

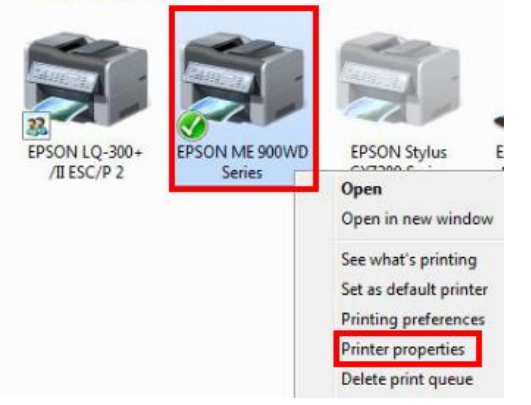

# 3.จะปรากฎหน้าต่างดังรูป

#### 1.เลือกที<sup>่</sup>แทบ Port <sup>°</sup> 2.คลิกที่ <mark>Add Port</mark>

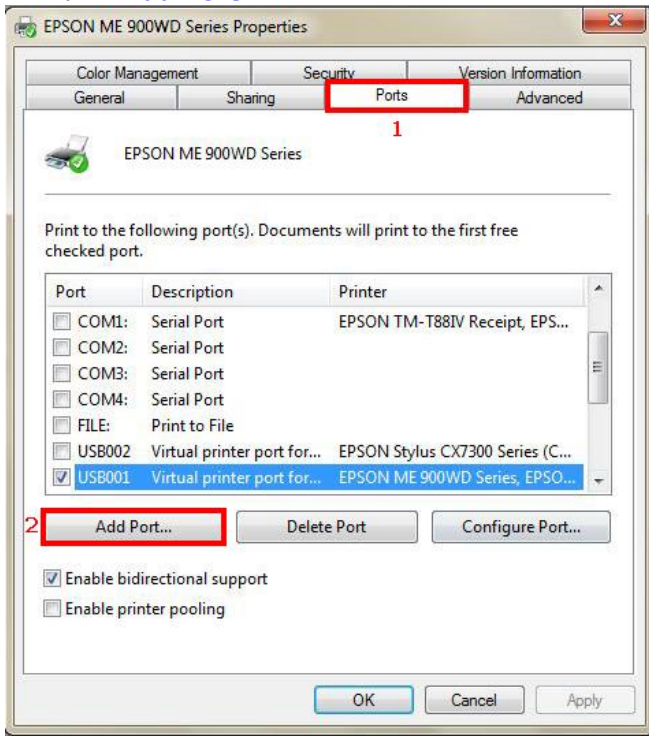

#### 4.จะปรากฎหน้าต่าง Printer Port 1.เลือก **Stardard TCP/IP Port** 2.คลิกที่ **New Port**

| L.OLOF. HILDE DOGODOFT.                  | Sacuity                                                                                                    | Momion Information        |
|------------------------------------------|----------------------------------------------------------------------------------------------------|---------------------------|
| Printer Ports                            | Dana                                                                                                    | ×                         |
| Available port types:                    |                                                                                                    |                           |
| EPSON Port Handler                       | Monitor                                                                                                    |                           |
| Local Port                               |                                                                                                    |                           |
| PrimoMon                                 | Imaging Writer Moni                                                                                                    | tor                       |
| Standard TCP/IP Port                     |                                                                                                    |                           |
| 1                                        | 12                                                                                                    |                           |
| 10 10 10 10 10 10 10 10 10 10 10 10 10 1 |                                                                                                    |                           |
| New Dest Turn                            |                                                                                                    | u Daut Cancel             |
| New Port Type                            |                                                                                                    | Cancel                    |
| TTTMA SEMELOAN                           |                                                                                                    |                           |
| FILE: Print to Fil                       | P                                                                                                    |                           |
| USB002 Virtual prin                      | nter port for FPSO                                                                                                    | N Stylus CX7300 Series (C |
| USB001 Virtual prin                      | nter port for EPSO                                                                                                    | N ME 900WD Series, EPSO   |
|                                          | 1997 <b>-</b> 1997 - 1997 - |                           |
| Add Port                                 | Delete Port                                                                                                    | Configure Port            |
|                                          |                                                                                                    |                           |
| Enable bidirectional su                  | ipport                                                                                                    |                           |
| Enable printer pooling                   |                                                                                                    |                           |
|                                          |                                                                                                    |                           |
|                                          |                                                                                                    |                           |

#### 5.คลิก <mark>Next</mark>

| Welcome to the Add Standard                                                                    |
|------------------------------------------------------------------------------------------------|
| TCP/IP Printer Port Wizard                                                                     |
| This wizard helps you add a port for a network printer.                                        |
| Before continuing be sure that:                                                                |
| <ol> <li>The device is turned on.</li> <li>The network is connected and configured.</li> </ol> |
|                                                                                                |
|                                                                                                |
|                                                                                                |
|                                                                                                |

#### 6.ใส่ IP Address ของเครื่องพิมพ์ ที่ได้มีการตั้งค่าไว้ r

| dd Standard TCP/IP Printer Port Wizard                                        | Add Standard TCP/IP Printer Port Wizard                                       |
|-------------------------------------------------------------------------------|-------------------------------------------------------------------------------|
| Add port<br>For which device do you want to add a port?                       | Add port<br>For which device do you want to add a port?                       |
| Enter the Printer Name or IP address, and a port name for the desired device. | Enter the Printer Name or IP address, and a port name for the desired device. |
| Printer Name or IP Address: Ref IP Address                                    | Printer Name or IP Address: 169.254.192.194                                   |
| Port Name:                                                                    | Port Name: 169.254.192.194                                                    |
|                                                                               | ด้วอย่าง                                                                      |
| < Back Next > Cancel                                                          | < Back Next > Cancel                                                          |

# 7.คลิกที่ <mark>Finish</mark>

| Completing 1<br>Printer Port<br>You have selected a | the Add Standard TCP/IP<br>Wizard<br>port with the following characteristics. |
|-----------------------------------------------------|-------------------------------------------------------------------------------|
| SNMP:                                               | Yes                                                                           |
| Protocol:                                           | LPR, LPR                                                                      |
| Device:                                             | 169.254.192.194                                                               |
| Port Name:                                          | 169.254.192.194                                                               |
| Adapter Type:                                       | Epson ME OFFICE 900WD                                                         |
| To complete this wi                                 | zard, click Finish.                                                           |

# 8.

| Printer Ports                    | Canada I                     | Momian Information   |
|----------------------------------|------------------------------|----------------------|
| Available port types:            |                              |                      |
| EPSON Port Handler               | Monitor                      |                      |
| Local Port<br>Microsoft Document | Imaging Writer Monitor       |                      |
| PrimoMon                         | inaging which wonitor        |                      |
| Standard TCP/IP Port             |                              |                      |
|                                  |                              |                      |
| New Port Type                    | New Po                       | rt Close             |
|                                  |                              |                      |
|                                  | 4/                           |                      |
| USB002 Virtual priv              | e<br>nter port for FPSON Stv | lus CX7300 Series (C |
| USB001 Virtual prin              | nter port for EPSON MI       | 900WD Series, EPSO   |
|                                  | Delete Port                  | Configure Port.      |
| Add Port                         | 6                            |                      |
| Add Port                         | upport                       |                      |
| Add Port                         | ipport                       |                      |

#### 9.คลิก Apply

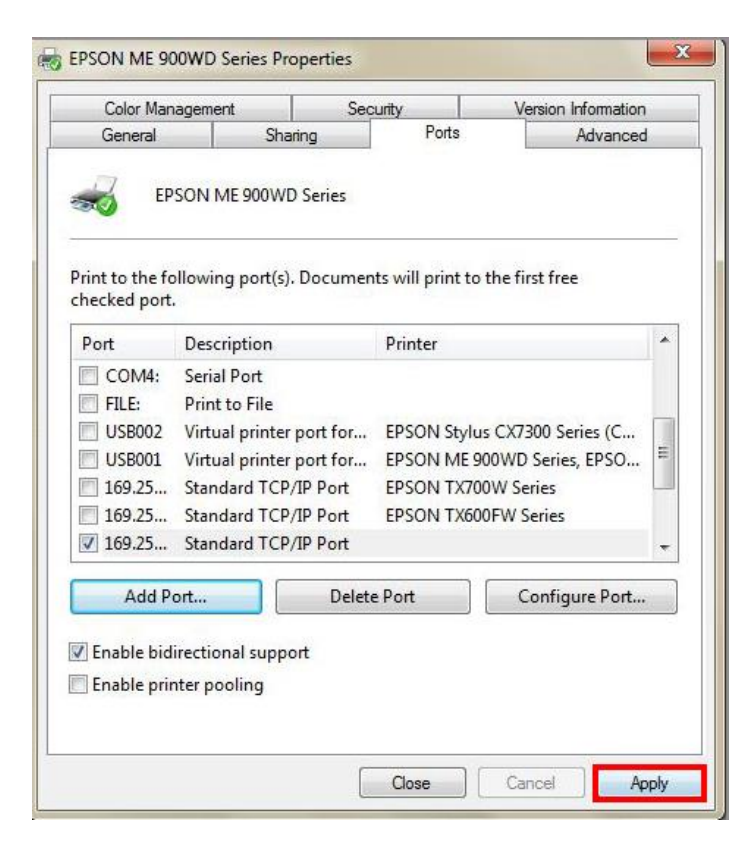

# 10.เลือกแทบ Ganeral จากนั้นคลิกที่ Print Test Page เพื่อทดสอบการเชื่อมด่อ

| COIOT Managem                                                                               | ent S                            | Security                                      | Version Information        |  |
|---------------------------------------------------------------------------------------------|----------------------------------|-----------------------------------------------|----------------------------|--|
| General                                                                                     | Sharing                          | Ports                                         | Advanced                   |  |
| EP                                                                                          | SON ME 900WD Se                  | eries                                         |                            |  |
| Location:                                                                                   |                                  |                                               |                            |  |
| Comment:                                                                                    |                                  |                                               |                            |  |
|                                                                                             |                                  |                                               |                            |  |
| Model: EPS                                                                                  | SON ME 900WD Se                  | ries                                          |                            |  |
|                                                                                             |                                  |                                               |                            |  |
| Features                                                                                    |                                  |                                               |                            |  |
| Features<br>Color: Yes                                                                      |                                  | Paper available                               | 1                          |  |
| Features<br>Color: Yes<br>Double-sided: Y                                                   | es                               | Paper available<br>A4 210 x 297 r             | :<br>nm 🔺                  |  |
| Features<br>Color: Yes<br>Double-sided: Y<br>Staple: No                                     | es                               | Paper available<br>A4 210 x 297 r             | :<br>nm                    |  |
| Features<br>Color: Yes<br>Double-sided: Y<br>Staple: No<br>Speed: Unknown                   | es<br>n                          | Paper available<br>A4 210 x 297 r             | nm 🔺                       |  |
| Features<br>Color: Yes<br>Double-sided: Y<br>Staple: No<br>Speed: Unknown<br>Maximum resolu | es<br>n<br>ution: Unknown        | Paper available<br>A4 210 x 297 r             | :<br>nm                    |  |
| Features<br>Color: Yes<br>Double-sided: Y<br>Staple: No<br>Speed: Unknown<br>Maximum resolu | es<br>n<br>ution: Unknown        | Paper available<br>A4 210 x 297 r             | nm                         |  |
| Features<br>Color: Yes<br>Double-sided: Y<br>Staple: No<br>Speed: Unknown<br>Maximum resolu | es<br>n<br>ution: Unknown<br>Pre | Paper available<br>A4 210 x 297 r<br>ferences | s<br>nm<br>Print Test Page |  |
| Features<br>Color: Yes<br>Double-sided: Y<br>Staple: No<br>Speed: Unknown<br>Maximum resolu | es<br>n<br>ution: Unknown<br>Pre | Paper available<br>A4 210 x 297 r<br>ferences | nm A                       |  |